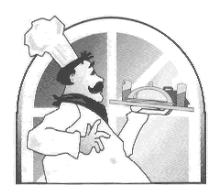

GUIA INFORMATIVA DE LA APLICACIÓ DE GESTIÓ DEL MENJADOR JULIO TUNDIDOR MOLINA

Benvolgudes famílies :

A partir d'aquest curs 23/24 hem actualitzat la manera d'inscriure's a menjador, així com millorat la informació a les famílies.

A partir d'ara per a inscriure als vostres fills en menjador heu de buscar en el vostre cercador d'internet la web

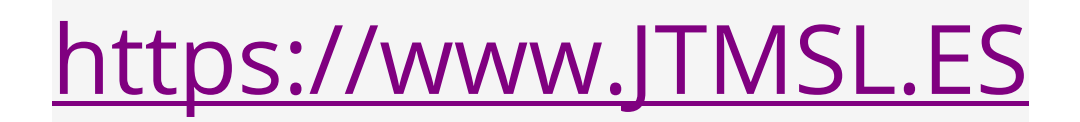

**Pas 1**: Heu de pressionar el botó INSCRIU-TE. a la pàgina d'inici o en la pàgina específica Inscriu-te

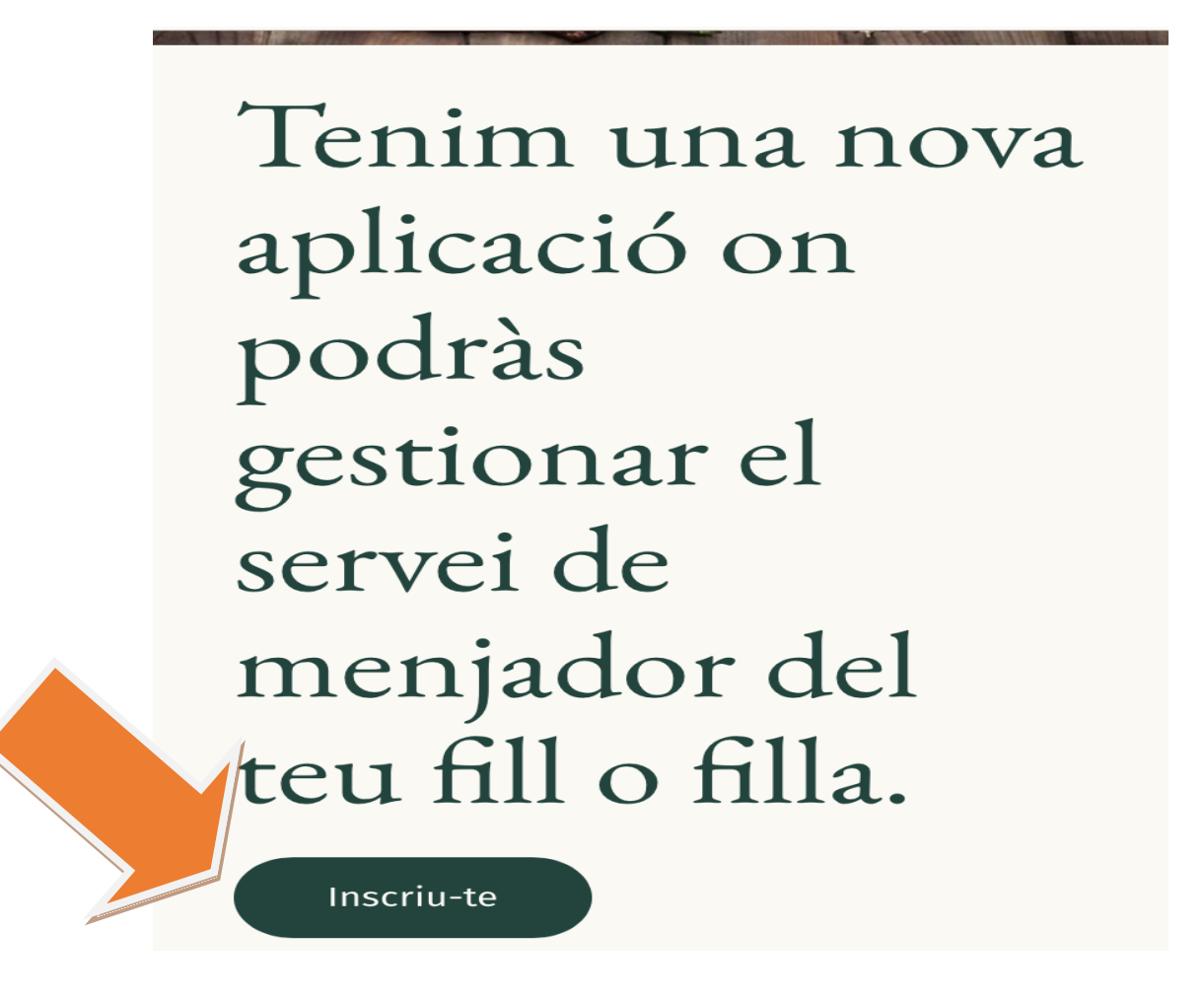

Després, s'obrirà una nova pàgina:

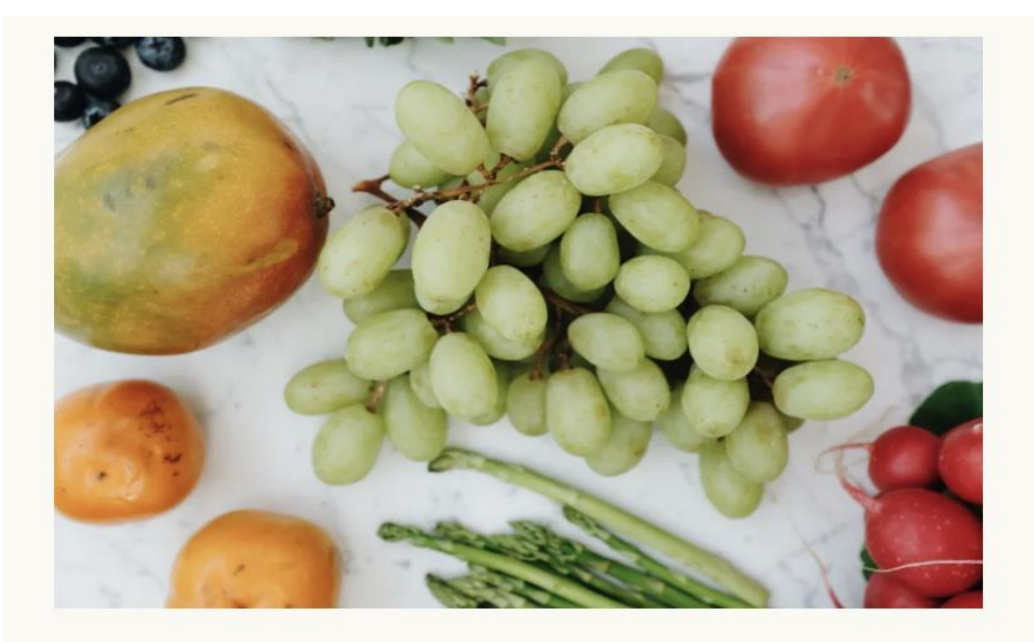

Selecciona el boton per inscriu-te com alumne de menjador

Nova alta

A continuació, hi incloem una guia d'ús de l'aplicació en castellà i català:

Pas 2: Selecciona el botó NOVA ALTA.

l s'obrirà una pàgina de registre inicial:

## Pas 3:

Has de triar un NOM D'USUARI i una CONTRASENYA que puguis recordar fàcilment.

NOTA: tria bé el Col·legi al qual pertanys.

## Registro de usuario Comedores Escolares Julio Tundidor Molina SL

| Nombre de usuario:              |         |
|---------------------------------|---------|
| Ingresa tu nombre de usuario    |         |
| Nombre:                         |         |
| Ingresa tu nombre               |         |
| Correo electrónico:             |         |
| Ingresa tu correo electrónico   |         |
| Contraseña                      |         |
| Ejemplo de contraseña: €\$!55XP |         |
| Colegio:                        |         |
| colegio 1                       | ~       |
| Creat                           | usuario |

l crear un compte

Pas 4: Inicia sessió amb NOM D'USUARI i CONTRASENYA

## **Comedores Escolares Julio Tundidor Molina SL**

|                                                                              | Nombre de usuario:                 |  |
|------------------------------------------------------------------------------|------------------------------------|--|
|                                                                              | pepin                              |  |
|                                                                              | Contraseña:                        |  |
|                                                                              |                                    |  |
| Oficinas C/L leó 8 - CIE B- 07216971-Tfo 971 682415- administracion@itmsl.es |                                    |  |
|                                                                              | 07181 PALMA NOVA (CALVIA) MALLORCA |  |

Una vegada que ja has creat el teu compte ja pots INICIAR SESSIÓ. Aquí hauràs de triar si ets FIX o EVENTUAL.

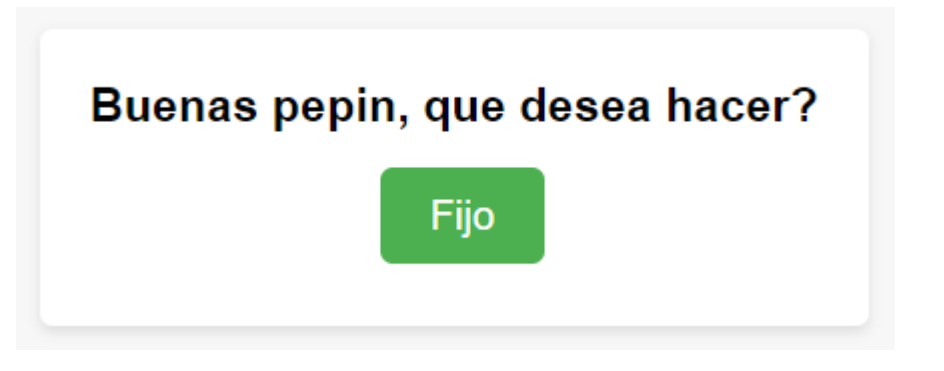

Al fer clic en "Fijo" s'obrirà una pàgina de registre complet amb totes les dades de la fulla d'inscripció completa:

## BOLETÍN DE INSCRIPCIÓN Escolares Julio Tundidor Molina SL CURSO 2023-2024

| ombre de usuario *                    |
|---------------------------------------|
| pepin                                 |
| ombre y apellidos del padre o tutor * |
|                                       |
| orreo electrónico *                   |
| eléfono de contacto *                 |
| NI                                    |
|                                       |

Si el vostre fill o fills són fixos has de pressionar el botó de fix i anar emplenant tots els camps, pots afegir més d'un fill i triar si menjarà de tres a cinc dies a la setmana.

Una vegada que totes les dades són correctes, fes clic al botó REGISTRA'T.

Ja estarà:

Les teves dades ens arribaran instantàniament i ja seràs client de fix de la nostra empresa. Si has de canviar alguna dada has de dirigir-te al correu <u>administració@jtmsl.es</u> o bé telefonar al 971682415.

Una vegada ja siguis client, amb el teu usuari i contrasenya sempre podràs consultar els teus rebuts pagats i rebre per correu qualsevol incidència que pogués sorgir.